# Comment payer les affiliés via PayPal

Le processus de paiement via *Paypal* n'est pas géré par *Jaffili* lui-même, ce qui signifie que le paiement doit être effectué manuellement en dehors de l'application.

Dans ce qui suit, nous expliquons les différentes manières de procéder et les différences.

## 1. Avec Pay the affiliate button

### Exigences :

- Le mode de paiement PayPal est activé (Paramètres > Paiement > Modes de
- paiement) Les affiliés ont fourni l'adresse électronique PayPal dans leur compte.

Allez dans l'onglet **Affiliés** de votre panneau d'administration et cliquez sur le 🌣 tout à droite de l'affilié auquel vous voulez verser la commission. Dans la fenêtre qui s'ouvre, allez dans l'onglet **Gains** et faites défiler la page jusqu'à la section **Informations de paiement de l'affilié**. Saisissez la somme à payer dans le champ **Montant à payer via Paypal** et cliquez sur le **bouton Payer l'affilié**. Vous serez dirigé vers le site Web de *PayPal* où vous devrez effectuer le paiement.

• Au lieu d'utiliser le bouton, le paiement peut également être effectué directement depuis votre compte Paypal.

Lorsque vous utilisez le bouton **Payer l'affilié**, les frais PayPal sont payés par l'affilié. Si le paiement est effectuée directement sur le compte PayPal, vous pouvez choisir qui paiera les frais.

Après avoir payé l'affilié, retournez à la même fenêtre pop-up (onglet **Gains**) dans *Jaffili* et faites défiler vers le bas pour **marquer manuellement la somme comme payée**. Ici, vous devez remplir les champs suivants :

Somme versée

Entrez exactement la même somme que vous venez de payer à votre affilié.

Pour la date (facultatif)

Sélectionnez la date à laquelle vous payez la commission ou ignorez ce champ pour laisser la date du jour comme valeur par défaut.

Commentaires (facultatif)

Laissez à votre affilié une note concernant les détails du paiement ou l'identifiant de la transaction.

· Commentaires de l'administrateur (facultatif)

Ajoutez une note avec des informations supplémentaires qui ne sont visibles que par vous.

Enfin, cliquez sur le bouton **Marquer la somme comme payée**. Cela déduira la somme payée des **gains non payés** des affiliés.

### 2. Avec le bouton \$ Effectuer des paiements

#### Exigences :

- Compte professionnel Paypal vérifié et approuvé
- L'API PayPal est configurée (Paramètres > Paiement).
- · Assez de fonds sur PayPal dans la devise définie dans Jaffili (Paramètres > Général >

Devise) Allez dans l'onglet Affiliés dans votre panneau d'administration et cliquez sur \$

Effectuer des paiements au-dessus du tableau.

Choisissez les affiliés que vous souhaitez payer et ajustez les montants dans la ligne **Montant à payer** si nécessaire. Cliquez sur le bouton **Payer les affiliés**, confirmez par **Oui** et les montants payés seront automatiquement marqués comme payés et déduits des **gains non payés** des affiliés dans *Jaffili*.

∴ Le paiement est effectué dans la devise que vous avez définie dans Jaffili. Si vous n'avez pas assez de fonds dans cette devise sur votre compte PayPal, le paiement échouera pour cause de fonds insuffisants, même si vous avez connecté une carte de crédit.
♀ Pour chaque paiement, PayPal vous facture des frais. Vous trouverez ici

(https://developer.paypal.com/docs/payouts/reference/fees/) des informations sur leurs frais de paiement.